## <u>วิธีใช้งาน E-Service ของหน่วยงาน</u>

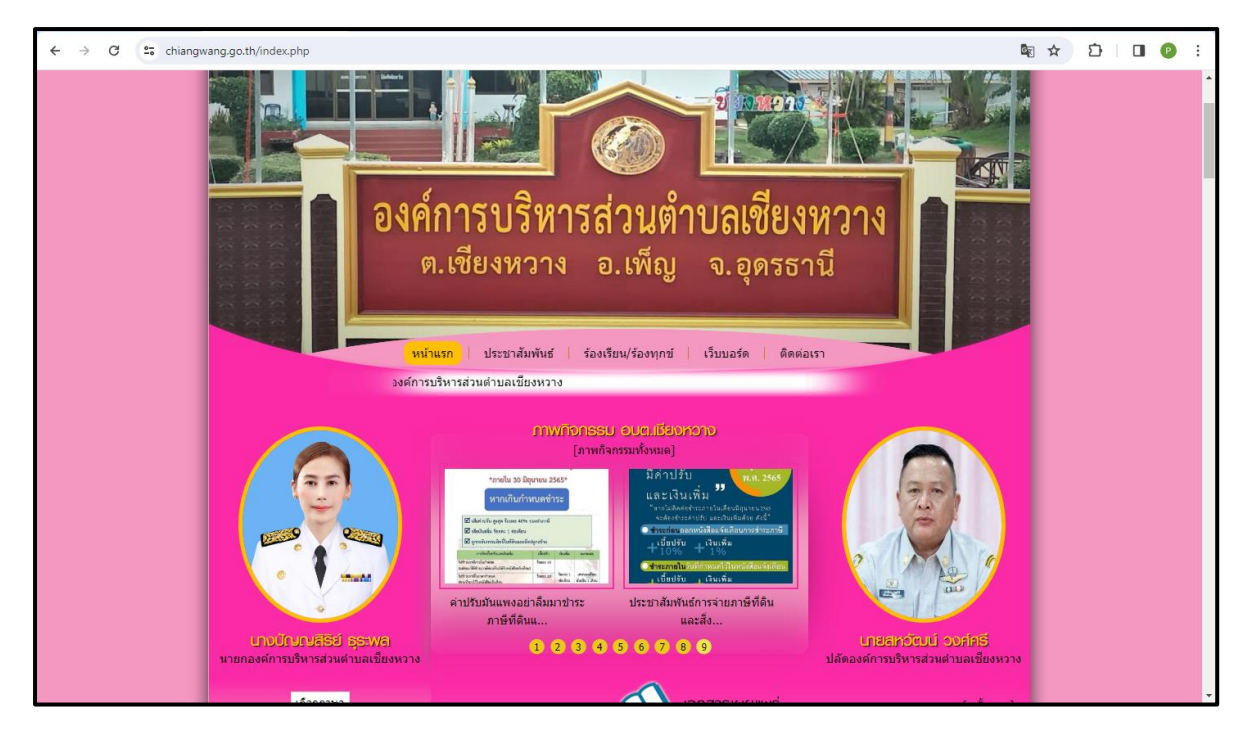

1.เข้าสู่หน้าเว็บไซต์หน่วยงาน <u>https://www.chiangwang.go.th</u>

2.เลื่อนลงด้านล่างเว็บไซต์

2.1 คลิ๊กที่หัวข้อ <u>E-Service</u> เพื่อบริการผ่านช่องทางออนไลน์

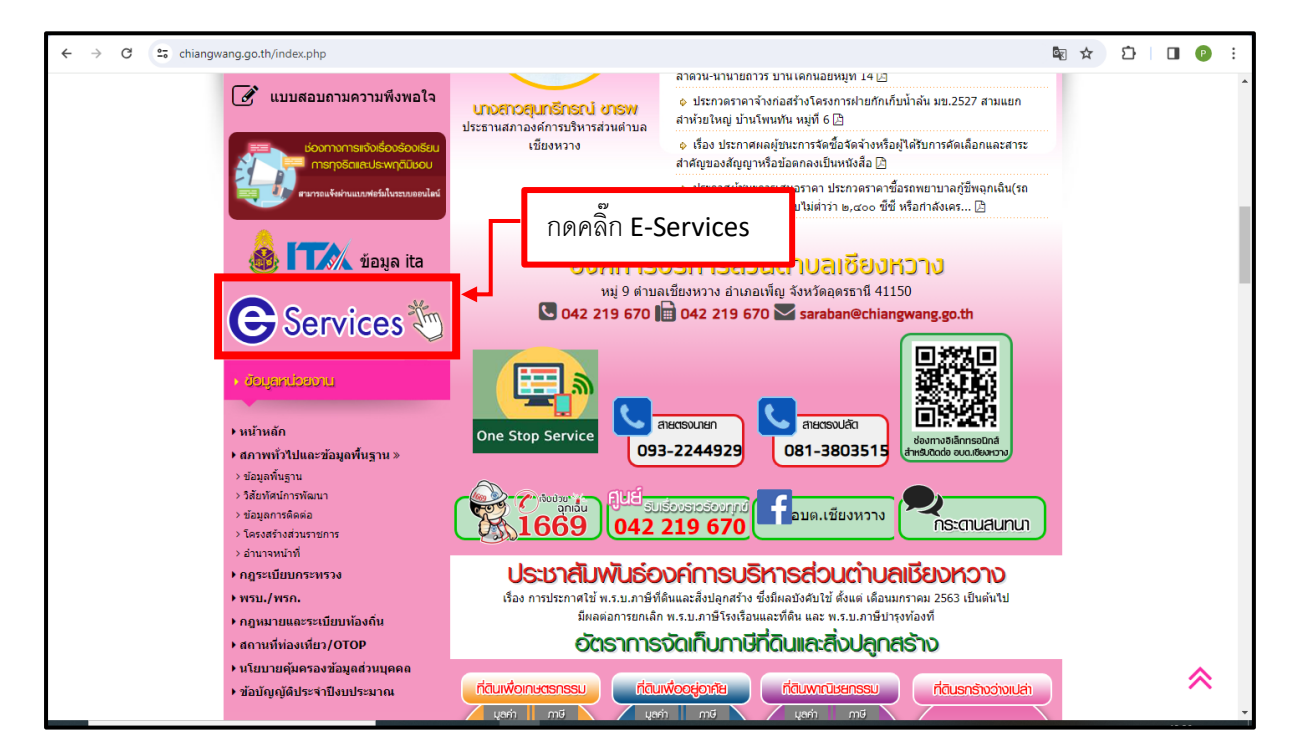

## 3. เลือกใช้บริการ E-Service ของหน่วยงานในงานบริการต่างๆ

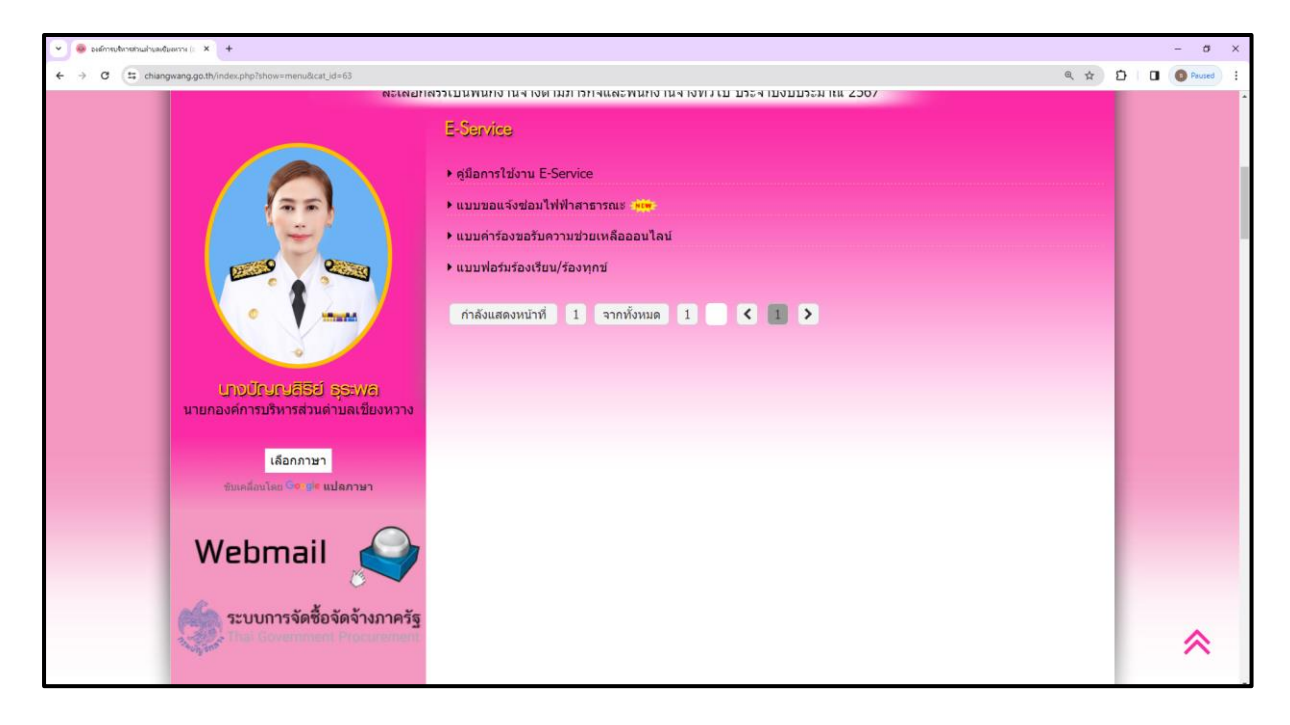

คำอธิบาย : คลิ๊กที่แบบฟอร์มงานบริการของหน่วยงาน

## 4.กรอกแบบฟอร์มการใช้บริการ

## คำอธิบาย : เมื่อกรอกข้อมูลเสร็จแล้วให้กด "ส่ง" เพื่อส่งข้อมูลขอใช้บริการนั้นๆ

| 👻 🐵 belimedensebushseduerne () 🗙 🛨                                                                          |                                                                                                    | - ø ×                |
|----------------------------------------------------------------------------------------------------|----------------------------------------------------------------------------------------------------|----------------------|
| ← → ♂ (≒ chiangwang.go.th/index.php?show=menu8cfile=detail8id=240                                           |                                                                                                    | 🍇 🧠 🚖 🖸 🛛 🔕 Paused 🚦 |
|                                                                                                    | uuson5udoulwWareneru-                                                                                                    | ·                    |
|                                                                                                    | แบบลงทะเบียนแจ้งช่อมไฟฟ้าสาธารณะ<br>ท่านสามารถแจ้งความประสงค์เพื่อแจ้งช่อมไฟฟ้าตรารณะ<br>ละชื่อเข้าไป Googlevห้อมีหลักการแก้ไข อูช่อมูลเพิ่มต้ม<br>*ระบวาเป็นต่าอามก็จำเป็น |                      |
| <mark>Lind Grun VEBG Instantes</mark><br>Bronnesin mit Demokratis<br>Literatur<br>Pausfantes Petromation me | เอียนวันที่ *<br>ระส<br>mm/dd/yyyy                                                                                                    |                      |
| Webmail 🥥                                                                                                   | นื่อ - นามสกุด ผู้มีนดำร้อง *                                                                                                    |                      |
| ระบบการจัดข้อจัดจ้างภาครัฐ                                                                                  | สำหลบของคุณ                                                                                                    |                      |
| 🍠 แบบสอบดามความพึงพอใจ                                                                                      | ที่อยู่ผู้ยื่นค่าร้อง *                                                                                                    |                      |
| eloomonrestoadoodoostisu<br>Imarpitetautusen pütusou<br>enemesteelmaatoodad                                 | สำหลุมของคุณ                                                                                                    |                      |
| 🕒 Services 🏷                                                                                                | เบอร์ไหรสัพทห์ผู้บินตาร้อง *<br>สำหลบของคุณ                                                                                                    | *                    |

| 👻 🧶 bidmeutenebiushuadueme (; 🗙 +                                                                                                    |                                                                                           | - σ ×                      |
|----------------------------------------------------------------------------------------------------|-------------------------------------------------------------------------------------------|----------------------------|
| ← → ♂ 🛱 chiangwang.go.th/index.php?show=menu&file=detail&id=240                                                                                 |                                                                                           | \${ @ @ ☆ D   □ ● Paused : |
|                                                                                                    | เมอร์โทรสัพรผู้มีบศาร้อง *<br>สำลอบของคุณ                                                 | •                          |
| <ul> <li>เรื่องสุนหนังร้องนี้</li> <li>หน้าหลัก</li> <li>หลางหน้าไปและข้อมูลที่บฐาน &gt;</li> <li>ะปอยู่สันฐาน</li> <li>ะปอยู่สันฐาน</li> </ul> | ขอแจ้งข่อมไฟฟ้าสารารณะ หมู่ที่ *<br>สำลองของคุณ                                           |                            |
| • เสมสุดการโดสละ<br>• โดยสร้างสามาราชการ<br>• สามาราชการี<br>• กฎจะเป็นการเพราะง<br>• พระม./พระก.                                               | บริเวณไฟฟฟ้าสาขารณะที่ป่ารูด/เสียหาย *<br>ตำลอบของคุณ                                     |                            |
| ∙ กฎหมามและระเบ็บเหลืองถิ่ม<br>> สถานที่ห่องเพี่ยา/OTOP<br>> นโยบายผู้ผรรองข้อมูลต่ามบุตคล<br>> ข้อบัญญัติประจาาปิงบประมาณ                      | สัง ล้างแบบฟลร์ม<br>ชายแรงฟลงานใน Ooogle ฟลร์ม<br>Googleฟลร์ม เรื่องหรือในของโลย Boogle : |                            |
| ง ผู้มูลสุขอ⊴<br>> คณะผู้บริหาร<br>> สนาชิกสภา<br>> หัวหน้าส่วนราชการ                                                                           | เข้ายม : 16                                                                               |                            |
| ง สำนักงานปลัด<br>> กองหลัง<br>> กองการดับ<br>> กองการดับสถานและวัฒนธรรม<br>> กองสวัสด์การส่งคม                                                 |                                                                                           | *                          |